# ENTRYPASS PLATFORM1 SERVER & EP.N-MINI 2 CONFIGURATION GUIDE

Version: 1.01

Last Updated: 13-07-2016

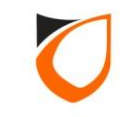

#### **BEFORE YOU BEGIN**

#### **Technical Support**

If you cannot find the answer to your question in this manual or in the Help files, we recommend you contact your system installer. Your installer is familiar with your system configuration and should be able to answer any of your questions.

Should you need additional information, please call our Technical Support Help desk, Monday to Friday 9:00 AM to 6:00 PM (GMT +8:00)

Method Details Phone + 60 (3) - 8068 1929 Fax + 60 (3) - 8068 1922 Internet www.entrypass.net Email <u>support@entrypass.net</u>

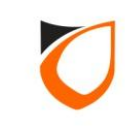

## EP Device Server Manager (Web Server Configuration)

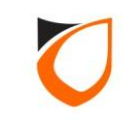

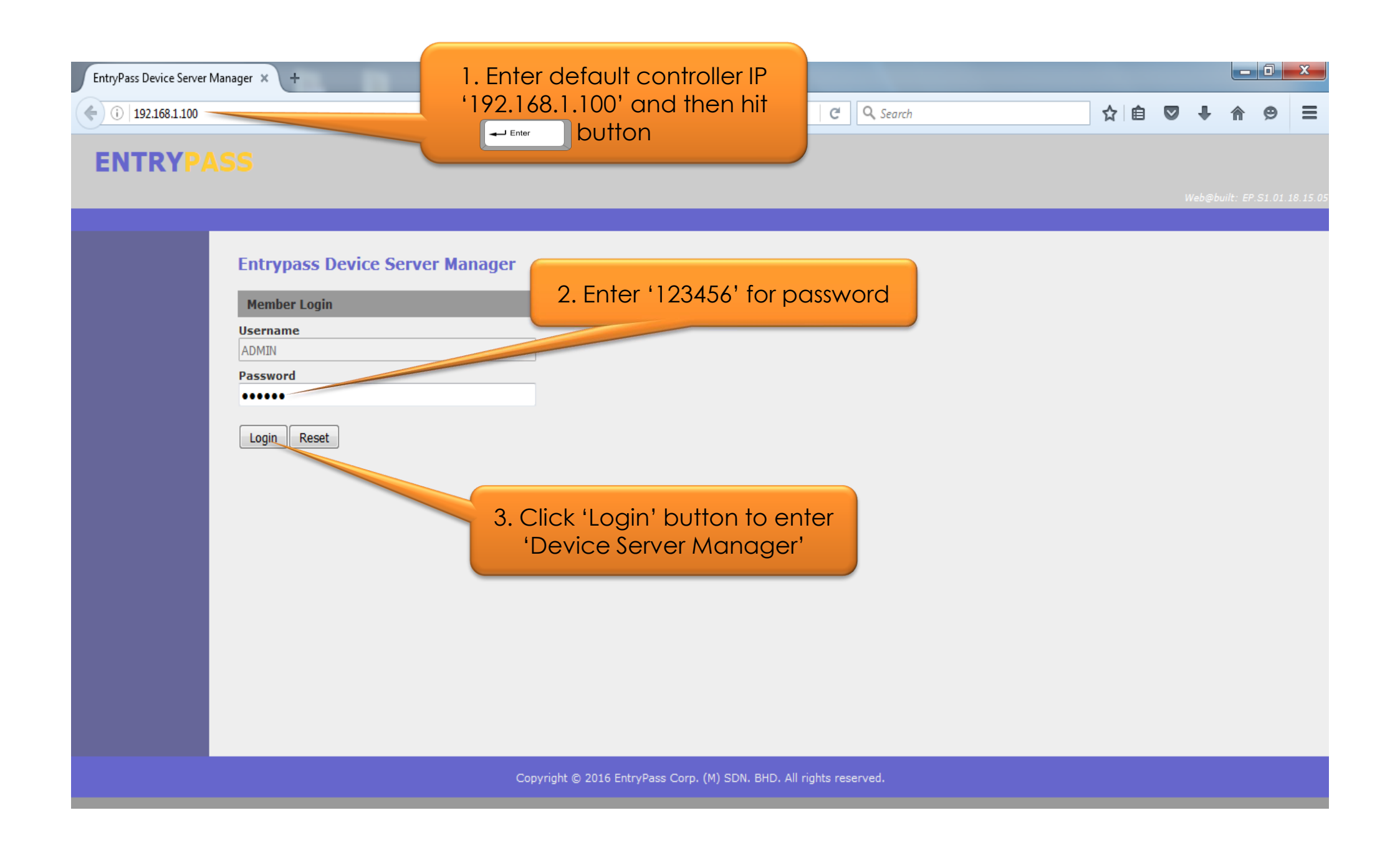

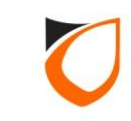

| EntryPass Device Server   | Manager × +                                                             |                                                                                                    |                                                                                                  |                                                                                                   |       |     |      |           | O       | X        |
|---------------------------|-------------------------------------------------------------------------|----------------------------------------------------------------------------------------------------|--------------------------------------------------------------------------------------------------|---------------------------------------------------------------------------------------------------|-------|-----|------|-----------|---------|----------|
| () 192.168.1.100/8        | menu.htm                                                                |                                                                                                    |                                                                                                  | C Search                                                                                          | <br>☆ | ê 🛡 | +    | ⋒         | 9       | ≡        |
| ENTRYP                    |                                                                         |                                                                                                    |                                                                                                  |                                                                                                   |       |     |      |           |         |          |
|                           |                                                                         | Click 'Netwo                                                                                                    | ork' option                                                                                      |                                                                                                   |       |     | Web@ | built: El | P.S1.01 | 18.15.05 |
| Welcome<br>Admin          | Welcome                                                                 |                                                                                                    |                                                                                                  |                                                                                                   |       |     |      |           |         |          |
| Network<br>Serial         | The Entrypass Se<br>maintaining its co<br>friendly yet not co           | curity Management System offers impres<br>mpetitiveness in terms of value for money<br>ompromising on the performance and reliabi    | ssive features that rivals mos<br>ey. It is driven by our obsessi<br>pility.                     | st international systems while<br>ion to make it absolutely user                                  |       |     |      |           |         |          |
| Firmware<br>Upload        | Powered by the E<br>cost effective an<br>integrated securit<br>touring. | ntrypass Team, it has been designed as a s<br>d can be applied to all applications from a<br>cy system such as incorporating vehicle | scalable system that will grow<br>a simple door access requirer<br>access, lift access, intrusio | v with your business. It is very<br>ment to a fully functional and<br>n monitoring and even guard |       |     |      |           |         |          |
| Apply Settings            | Hardware Inf                                                            | ormation                                                                                                    |                                                                                                  |                                                                                                   |       |     |      |           |         |          |
| Apply Default<br>Settings | Serial Number                                                           | 1112RDKB001A-0116                                                                                                    |                                                                                                  |                                                                                                   |       |     |      |           |         |          |
| Reset Device              | Firmware Version                                                        | NMini2.EP.S1.01.18.15.03 -Mifare[64Mb]                                                                                               |                                                                                                  |                                                                                                   |       |     |      |           |         |          |
| Sign Out                  | MAC Address                                                             | 88-97-df-10-00-73                                                                                                    |                                                                                                  |                                                                                                   |       |     |      |           |         |          |
|                           |                                                                         |                                                                                                    |                                                                                                  |                                                                                                   |       |     |      |           |         |          |
|                           |                                                                         |                                                                                                    |                                                                                                  |                                                                                                   |       |     |      |           |         |          |
|                           |                                                                         |                                                                                                    |                                                                                                  |                                                                                                   |       |     |      |           |         |          |
|                           |                                                                         |                                                                                                    |                                                                                                  |                                                                                                   |       |     |      |           |         |          |
|                           |                                                                         |                                                                                                    |                                                                                                  |                                                                                                   |       |     |      |           |         |          |
|                           |                                                                         |                                                                                                    |                                                                                                  |                                                                                                   |       |     |      |           |         |          |
|                           |                                                                         | Copyright © 2016                                                                                                    | 16 EntryPass Corp. (M) SDN. BHD. /                                                               | All rights reserved.                                                                              |       |     |      |           |         |          |

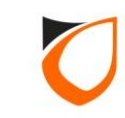

| EntryPass Device Server N | Manager × +               |                                  |                       |                |           |        |     | l          | - 0      | x            |
|---------------------------|---------------------------|----------------------------------|-----------------------|----------------|-----------|--------|-----|------------|----------|--------------|
| (i) 192.168.1.100/8m      | nenu.htm                  |                                  |                       | C Q Search     |           | ☆ 🖻    | ◙   | <b>+</b> 1 | 9        | ≡            |
| ENTRYPA                   | SS                        |                                  |                       |                |           |        |     | Web@built  | EP.S1.01 | . 18. 15. 05 |
| Welcome<br>Admin          | Network Setting           | _                                |                       |                |           |        |     |            |          |              |
| Network                   | Controller Setting        | Server Setting                   |                       |                |           |        |     |            |          |              |
| Serial                    | IP Address                | 192.168.1.100                    |                       |                |           |        |     |            |          |              |
| Upload                    | Subnet Mask               | 255.255.255.0                    |                       | Enter IP addre | ss, Subn  | iet Ma | sk, |            |          |              |
|                           | Gateway IP Address        | 0.0.0.0                          |                       | and Gateway    | / IP resp | ective | ely |            |          |              |
| Apply Settings            | Port Number / Listen Port | 2020                             |                       |                |           |        | _   |            |          |              |
| Apply Default<br>Settings | Ethernet Speed            | ◎ 100Mbps ◯ 10Mbps               |                       |                |           |        |     |            |          |              |
| -<br>Reset Device         |                           |                                  |                       |                |           |        |     |            |          |              |
| Sign Out                  | Save changes              |                                  |                       |                |           |        |     |            |          |              |
|                           |                           |                                  |                       |                |           |        |     |            |          |              |
|                           |                           |                                  |                       |                |           |        |     |            |          |              |
|                           |                           |                                  |                       |                |           |        |     |            |          |              |
|                           |                           |                                  |                       |                |           |        |     |            |          |              |
|                           |                           |                                  |                       |                |           |        |     |            |          |              |
|                           |                           |                                  |                       |                |           |        |     |            |          |              |
|                           |                           | Copyright © 2016 EntryPass Corp. | (M) SDN. BHD. All rig | nts reserved.  |           |        |     |            |          |              |

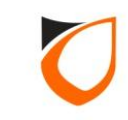

| EntryPass Device Server N | Manager × +                           |                                        |                                |     |    |          | - 0      | x            |
|---------------------------|---------------------------------------|----------------------------------------|--------------------------------|-----|----|----------|----------|--------------|
| ( i   192.168.1.100/8m    | nenu.htm                              |                                        | C Search                       | ☆ 自 |    | ₽ â      | 9        | ≡            |
| ENTRYPA                   | \SS                                   |                                        |                                |     | We | b@built: | EP.S1.01 | . 18. 15. 05 |
| Welcome<br>Admin          | Network Setting                       |                                        |                                |     |    |          |          |              |
| Network                   | Controller Setting                    | Server Setting                         |                                |     |    |          |          |              |
| Serial                    | Redundant Server                      | Server 1 💌                             |                                |     |    |          |          |              |
| Firmware<br>Upload        | Connection using                      | O DDNS  IP Address                     | 1. Enter Server IP             |     |    |          |          |              |
|                           | IP Address                            | 192.168.1.254                          |                                |     |    |          |          |              |
| Apply Settings            | Server Active Engine Port / Send Port | 2020                                   |                                |     |    |          |          |              |
| Apply Default<br>Settings | Reset Node Setting                    | Reset                                  |                                |     |    |          |          |              |
| Reset Device<br>Sign Out  | Current Active Server                 | Server 1 💌                             |                                |     |    |          |          |              |
|                           |                                       |                                        |                                |     |    |          |          |              |
|                           |                                       |                                        |                                |     |    |          |          |              |
|                           | Save changes                          | Click 'Save Charges' k                 | outton                         |     |    |          |          |              |
|                           |                                       | Copyright © 2016 EntryPass Corp. (M) S | SDN. BHD. All rights reserved. |     |    |          |          |              |

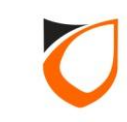

| EntryPass Device Server Ma | anager × +                         |                                       |                                |     |   |
|----------------------------|------------------------------------|---------------------------------------|--------------------------------|-----|---|
| i   192.168.1.100/8me      | enu.htm                            |                                       | C Search                       | ☆ 🖻 | ) |
|                            |                                    |                                       |                                |     |   |
|                            |                                    |                                       |                                |     |   |
|                            |                                    |                                       |                                |     |   |
| Welcome                    | Changes saved. Please click "Apply | Settings" for changes to take effect. |                                |     |   |
| Admin                      | Network 9                          |                                       |                                |     |   |
| Network                    | Click 'Apply                       | Settings' button to                   |                                |     |   |
| Serial<br>Firmware         | a apply set                        | ting to controller                    |                                |     |   |
| Upload                     | IP Address                         | 192.168.1.100                         |                                |     |   |
|                            | Soonet Mask                        | 255.255.255.0                         |                                |     |   |
| Apply Settings             | Gateway IP Address                 | 0.0.0.0                               |                                |     |   |
| Apply Default<br>Settings  | Port Number / Listen Port          | 2020                                  |                                |     |   |
| Reset Device               | Ethernet Speed                     | ① 100Mbps ⑦ 10Mbps                    |                                |     |   |
| Sign Out                   |                                    |                                       |                                |     |   |
|                            | Save changes                       |                                       |                                |     |   |
|                            |                                    |                                       |                                |     |   |
|                            |                                    |                                       |                                |     |   |
|                            |                                    |                                       |                                |     |   |
|                            |                                    |                                       |                                |     |   |
|                            |                                    |                                       |                                |     |   |
|                            |                                    | Copyright © 2016 EntryPass Corp. (M)  | SDN. BHD. All rights reserved. |     |   |
|                            |                                    |                                       |                                |     |   |

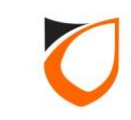

| EntryPass Device Server     | Manager × +                                         |                                                        |                   |    |         |        |         | 0     | x     |
|-----------------------------|-----------------------------------------------------|--------------------------------------------------------|-------------------|----|---------|--------|---------|-------|-------|
| <b>(</b> ) 192.168.1.100/8  | imenu.htm                                           |                                                        | C Q Search        | ☆自 | Ø       | +      | A       | 9     | =     |
| ENTRY                       | 155                                                 |                                                        |                   |    |         | webębi | nit: EP | 51.01 | 18.15 |
| Welcome<br>Admin<br>Network | Changes saved. Please click "App<br>Network Setting | ly Settings" for changes to take effect.               |                   |    |         |        |         |       |       |
| Serial                      | Controller Setting                                  | Please confirm action: <apply p="" settin<=""></apply> | GS>               |    |         |        |         |       |       |
| Upload                      | IP Address                                          | 192.168.1.100                                          |                   |    |         |        |         |       |       |
|                             | Subnet Mask                                         | 255.255.255.0 OK Cancel                                |                   |    |         |        |         |       |       |
|                             | Gateway IP Address                                  | 0.0.0.0                                                |                   |    |         |        |         |       |       |
| Apply Default<br>Settings   | Port Number / Listen Port                           | 2020                                                   |                   |    |         |        |         |       |       |
| Reset Device                | Ethernet Speed                                      | 100Mbps     10Mbps                                     |                   |    | <u></u> |        |         |       |       |
| Sign Out                    | Save changes                                        |                                                        | Click 'OK' button |    |         |        |         |       |       |
|                             |                                                     |                                                        |                   |    |         |        |         |       |       |
|                             |                                                     |                                                        |                   |    |         |        |         |       |       |
|                             |                                                     |                                                        |                   |    |         |        |         |       |       |
|                             |                                                     |                                                        |                   |    |         |        |         |       |       |
|                             |                                                     |                                                        |                   |    |         |        |         |       |       |
|                             |                                                     |                                                        |                   |    |         |        |         |       |       |

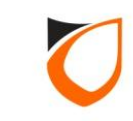

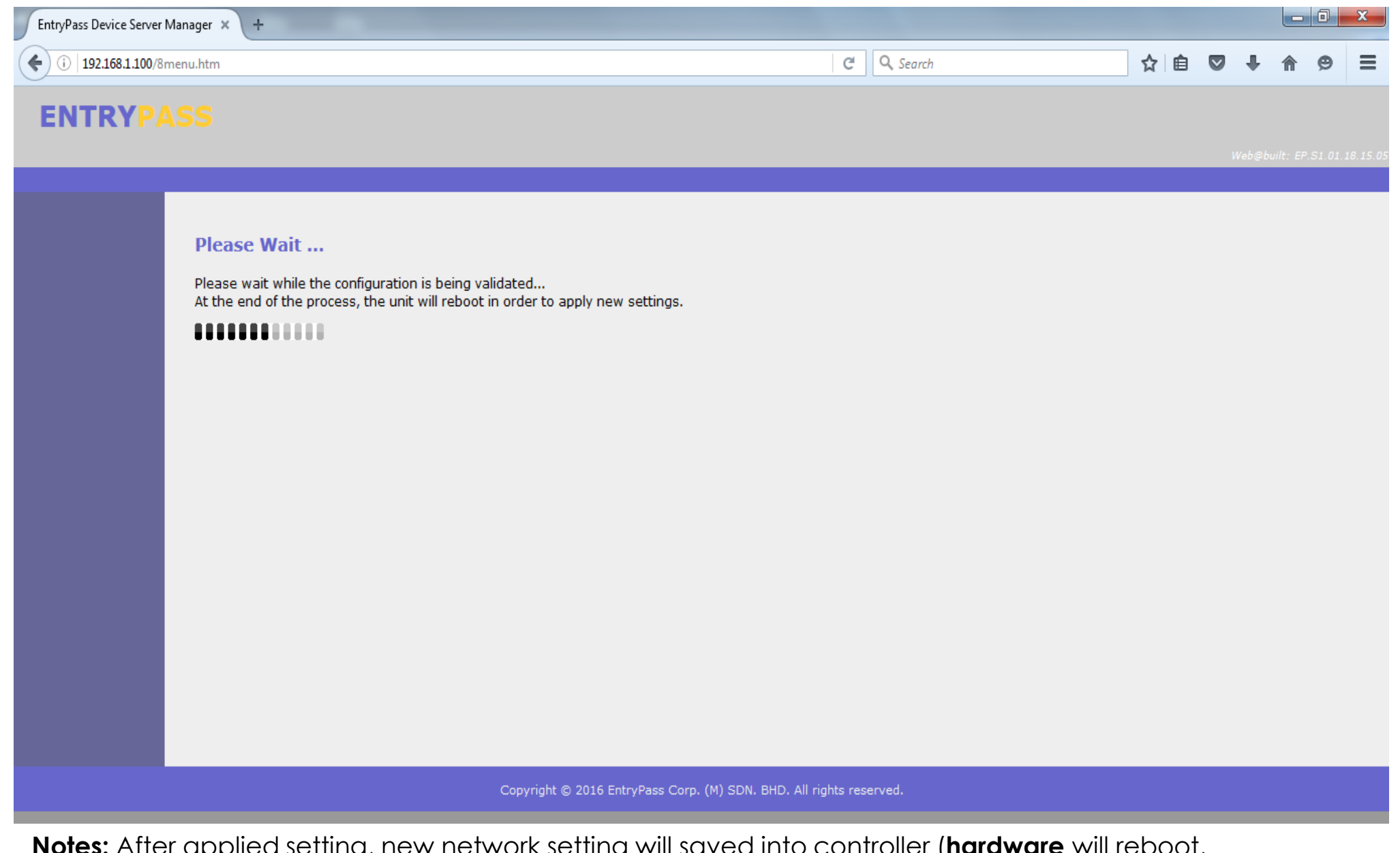

**Notes:** After applied setting, new network setting will saved into controller (**hardware** will reboot, approximately 5~10 seconds).

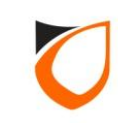

| EntryPass Device Server N | Manager × +                                  |                                        | _   |    |            |          | x        |
|---------------------------|----------------------------------------------|----------------------------------------|-----|----|------------|----------|----------|
| (i) 192.168.1.100/8r      | menu.htm                                     | C Search                               | ☆ 自 |    | ↓ ♠        | ø        | ≡        |
| <b>ENTRYP</b>             |                                              |                                        |     |    |            |          |          |
|                           |                                              |                                        |     | We | b@built: E | P.S1.01. | 18.15.05 |
|                           |                                              |                                        |     |    |            |          |          |
|                           | New parameter setting is successfully saved. |                                        |     |    |            |          |          |
|                           | Please click here to login again.            |                                        |     |    |            |          |          |
|                           |                                              |                                        |     |    |            |          |          |
|                           |                                              |                                        |     |    |            |          |          |
|                           |                                              |                                        |     |    |            |          |          |
|                           |                                              |                                        |     |    |            |          |          |
|                           |                                              |                                        |     |    |            |          |          |
|                           |                                              |                                        |     |    |            |          |          |
|                           |                                              |                                        |     |    |            |          |          |
|                           |                                              |                                        |     |    |            |          |          |
|                           |                                              |                                        |     |    |            |          |          |
|                           |                                              |                                        |     |    |            |          |          |
|                           |                                              |                                        |     |    |            |          |          |
|                           | Copyright © 2016 EntryPass Co<br>            | rp. (M) SDN. BHD. All rights reserved. |     |    |            |          |          |

Notes: After controller reboot, please proceed to 'N-MINI 2 Setup Steps'.

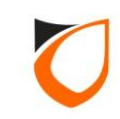

#### **EP.N-MINI 2 Setup Steps**

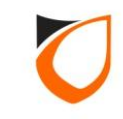

| ENTRYPAS           | 🧏 PLATF        | ORM1 SEF   | RVER [Standard E     | dition]           |                  |                 |                   |                   |                 | e = =                  |
|--------------------|----------------|------------|----------------------|-------------------|------------------|-----------------|-------------------|-------------------|-----------------|------------------------|
|                    |                |            |                      |                   |                  |                 |                   |                   |                 |                        |
| Online Transaction | Device List    | 1/0 List G | uard Tour Floor Plan | Roll Call Locat   | ion Advanced TA  | Dynamic Trigger | ing Control Panel |                   |                 | ALANM                  |
|                    | a≡ I CC        | Q          |                      |                   |                  |                 |                   |                   |                 | Docked                 |
| _                  |                |            |                      |                   |                  |                 |                   |                   |                 |                        |
| Date               | Time           | Controller | Door                 | IO Board          | Zone             | Point           | Name              | Card No.          | Transaction     |                        |
| 2016/07/05         | 15:16:38       |            |                      | New Controller Fo | ound             |                 | _                 |                   | art Up          |                        |
|                    |                |            |                      | List of new con   | rollers found    |                 |                   |                   |                 |                        |
|                    |                |            |                      | Controller Addre  | ss   Subnet Mask | Gateway         | MAC Address       | Port No           | Model           |                        |
|                    |                |            |                      | 192.168.1.100     | 255.255.255.0    | 0.0.0.0         | 88-97-DF-10-00-73 | 2020              | N-MINI 2 [N668] |                        |
|                    |                |            |                      |                   |                  |                 |                   |                   |                 |                        |
|                    |                |            |                      |                   |                  |                 |                   |                   |                 |                        |
|                    |                |            |                      |                   |                  |                 |                   |                   |                 |                        |
|                    |                |            |                      |                   |                  |                 |                   |                   |                 |                        |
|                    |                |            |                      |                   |                  |                 |                   |                   |                 |                        |
|                    |                |            |                      |                   |                  |                 |                   |                   |                 |                        |
|                    |                |            |                      |                   |                  |                 |                   |                   |                 |                        |
|                    |                |            |                      |                   |                  |                 |                   |                   |                 |                        |
|                    |                |            |                      |                   |                  |                 |                   |                   |                 |                        |
|                    |                |            |                      | •                 |                  |                 |                   |                   |                 |                        |
|                    |                |            |                      | New controller    | found: 1         |                 |                   |                   |                 |                        |
|                    |                |            |                      |                   |                  |                 | Befresh           | Configure         | Configure Later |                        |
|                    |                |            |                      |                   |                  |                 |                   |                   |                 |                        |
|                    |                |            |                      |                   | _                | _               |                   | _                 |                 |                        |
|                    |                |            |                      |                   |                  |                 |                   |                   |                 |                        |
|                    |                |            |                      |                   |                  |                 |                   |                   |                 |                        |
|                    |                |            |                      |                   |                  |                 |                   |                   |                 |                        |
|                    |                |            |                      |                   |                  |                 |                   |                   | <b>T</b>        |                        |
| Show New Co        | Introller Four | nd         |                      |                   |                  |                 |                   |                   |                 |                        |
|                    |                |            |                      |                   |                  |                 | Date/             | Time: Tue, 05 Jul | 2016 15:17:23   |                        |
| Notos              | ftho           | ontro      | llornotw             | ork parar         | motor or         | onfiguro        | d corroctly       | the 'Ne           | w Controllor E  | ound' wizard will auto |

**Notes:** If the controller network parameter configured correctly, the 'New Controller Found' wizard will auto pop up on the screen.

| New Controller Found  | d             |          |                     |           |                         |
|-----------------------|---------------|----------|---------------------|-----------|-------------------------|
| List of new controlle | rs found      |          |                     |           |                         |
| Controller Address    | Subnet Mask   | Gateway  | MAC Address         | Port No   | Model                   |
| 192.168.1.100         | 255.255.255.0 | 0.0.0.0  | 88-97-DF-10-00-73   | 2020      | N-MINI 2 [N668]         |
|                       |               | Click 'd | Configure Later     | -' button |                         |
| New controller fou    | nd:1          |          |                     |           |                         |
|                       |               | B        | efresh <u>C</u> oni | figure    | Configure <u>L</u> ater |
|                       |               |          |                     |           |                         |

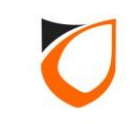

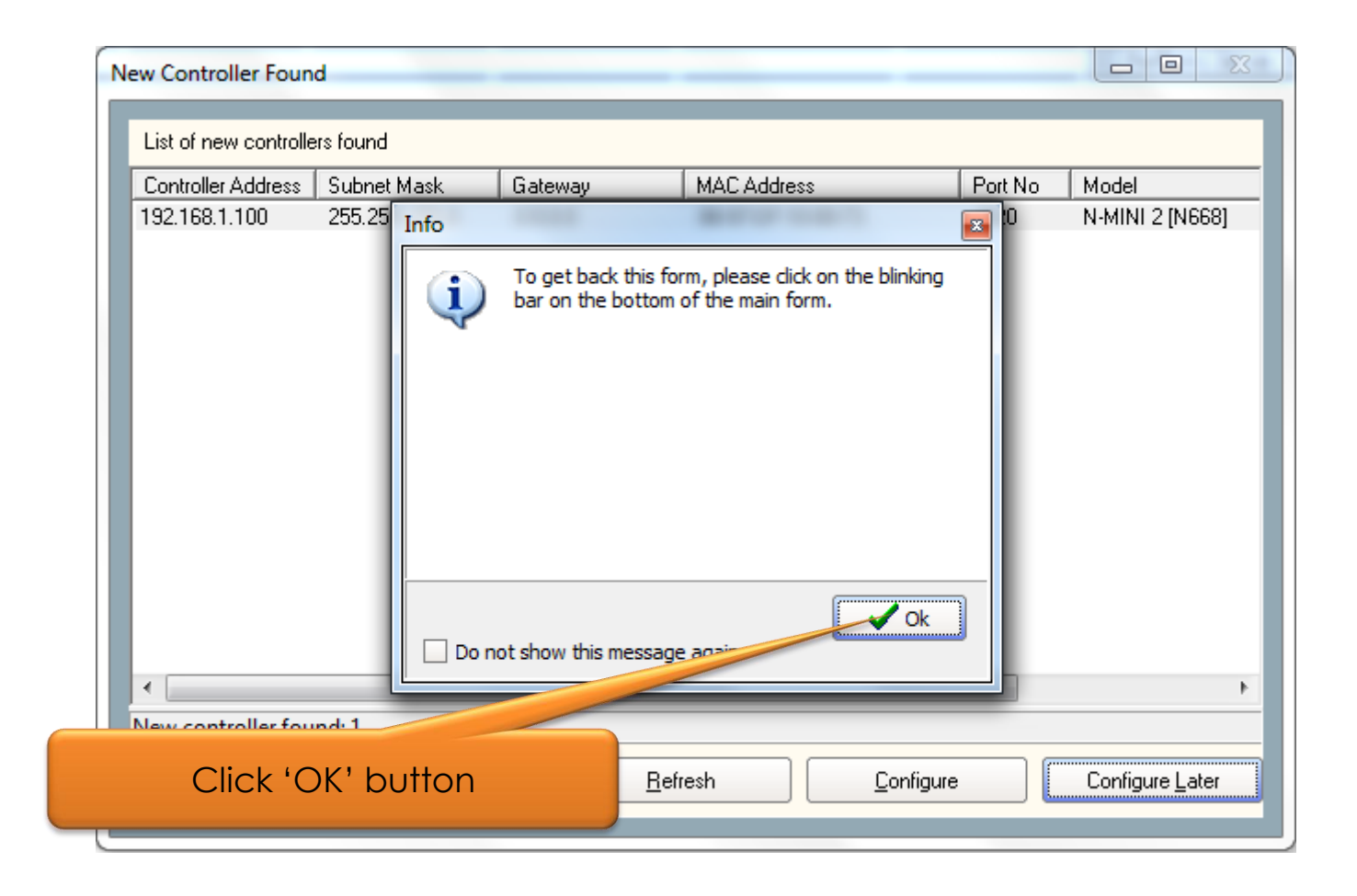

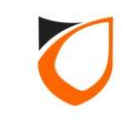

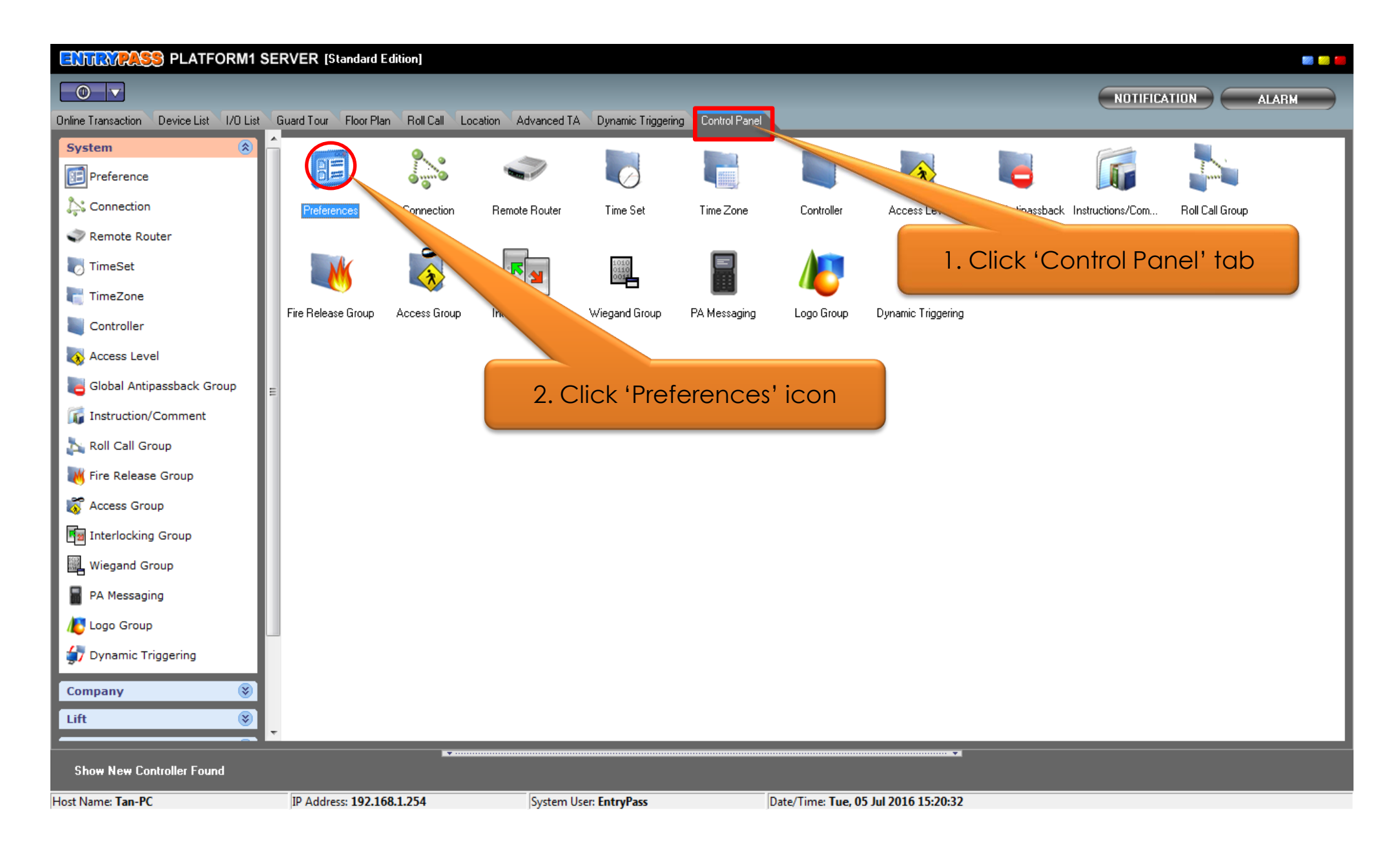

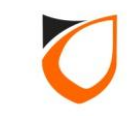

| System  <br>Miscellaneous<br>  Active Engin | N-MINI                             | Alarm I User Defined Fie<br>Active Engine Transaction | Id Email No | ema Additional Modules PA Messaging |
|---------------------------------------------|------------------------------------|-------------------------------------------------------|-------------|-------------------------------------|
| ,<br>Setting<br>IP Addres                   | S                                  | 192.168.1.254                                         |             | 1. Click 'Active Engine' to         |
| Command<br>Transactio                       | Receiver Port<br>on Transmitter Po | 44000 🔄<br>nt 44001 🚖                                 |             |                                     |
| P1 Server                                   | 8                                  | 192.168.1.254                                         |             |                                     |
| N-MINI                                      |                                    |                                                       |             |                                     |
| Port 1                                      | 44002                              |                                                       | Port 6      | 44007 🚖                             |
| Port 2                                      | 44003                              |                                                       | Port 7      | 44008                               |
| Port 3                                      | 44004                              |                                                       | Port 8      | 44009                               |
| Port 4                                      | 44005                              |                                                       | Port 9      | 44010 🔷                             |
| Port 5                                      | 44006                              | 2. Click                                              | 'Edit' butt | on                                  |
|                                             |                                    |                                                       |             |                                     |

| discellaneous             | N-MINI Ad           | stive Engine Transaction Server | Suprema Additional M | odules PA Messaging                      |          |
|---------------------------|---------------------|---------------------------------|----------------------|------------------------------------------|----------|
| Active Engin              | e 1                 |                                 | 1. En:               | sure 'Active Engir<br>address is correct | ne'<br>t |
| IP Addres:                | 3                   | 192.168.1.254                   |                      |                                          | T        |
| Command                   | Receiver Port       | 44000 🜩                         |                      |                                          |          |
| Transactio                | on Transmitter Port | 44001                           | 2. Ensu              | re 'P1 Server' IP o                      | ıdd      |
| P1 Server -<br>IP Addres: | 8                   | 192.168.1.254                   |                      |                                          | T        |
|                           |                     |                                 |                      |                                          |          |
| Port 1                    | 44002 🚖             | Por                             | 6 44007 🚖            |                                          |          |
| Port 2                    | 44003 🚖             | Por                             | 7 44008 🚖            |                                          |          |
| Port 3                    | 44004 🚖             | Por                             | 8 44009 🔄            |                                          |          |
| Port 4                    | 44005 🚖             | Por                             | 9 44010 🚖            |                                          |          |
| Port 5                    | 440 3               | 3. Click 'Accept' butto         | n 1011 🚖             |                                          |          |
|                           |                     |                                 |                      |                                          |          |

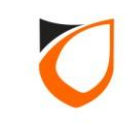

| ences - View            |                     |                                                  |                          |                                    |
|-------------------------|---------------------|--------------------------------------------------|--------------------------|------------------------------------|
| System<br>Miscellaneous | Controller Alar     | m User Defined Field<br>ve Engine Transaction S€ | Email Not<br>erver Supre | tification SMS Notification Report |
|                         |                     |                                                  |                          | 1 1 22                             |
| Active Engin            | e 1                 |                                                  |                          |                                    |
| Setting —               |                     |                                                  |                          |                                    |
| IP Addres               | 3                   | 192.168.1.254                                    |                          |                                    |
| Command                 | Receiver Port       | 44000 🚖                                          |                          |                                    |
| Transactio              | on Transmitter Port | 44001 🚖                                          |                          |                                    |
| ⊢ P1 Server :           |                     |                                                  |                          |                                    |
| IP Addres               | 3                   | 192.168.1.254                                    |                          |                                    |
|                         |                     |                                                  |                          |                                    |
| Port 1                  | 44002 🚖             |                                                  | Port 6                   | 44007 🚖                            |
| Port 2                  | 44003 🚖             |                                                  | Port 7                   | 44008                              |
| Port 3                  | 44004 🚖             |                                                  | Port 8                   | 44009                              |
| Port 4                  | 44005 🚖             |                                                  | Port 9                   | 44010 🚖                            |
| Port 5                  | 44006 🚖             |                                                  |                          | ' button                           |
|                         | ,                   |                                                  | K Close                  | DUITOIT                            |
|                         |                     |                                                  |                          |                                    |
|                         |                     |                                                  |                          |                                    |
|                         |                     |                                                  |                          | Edit Close                         |

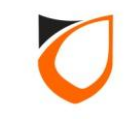

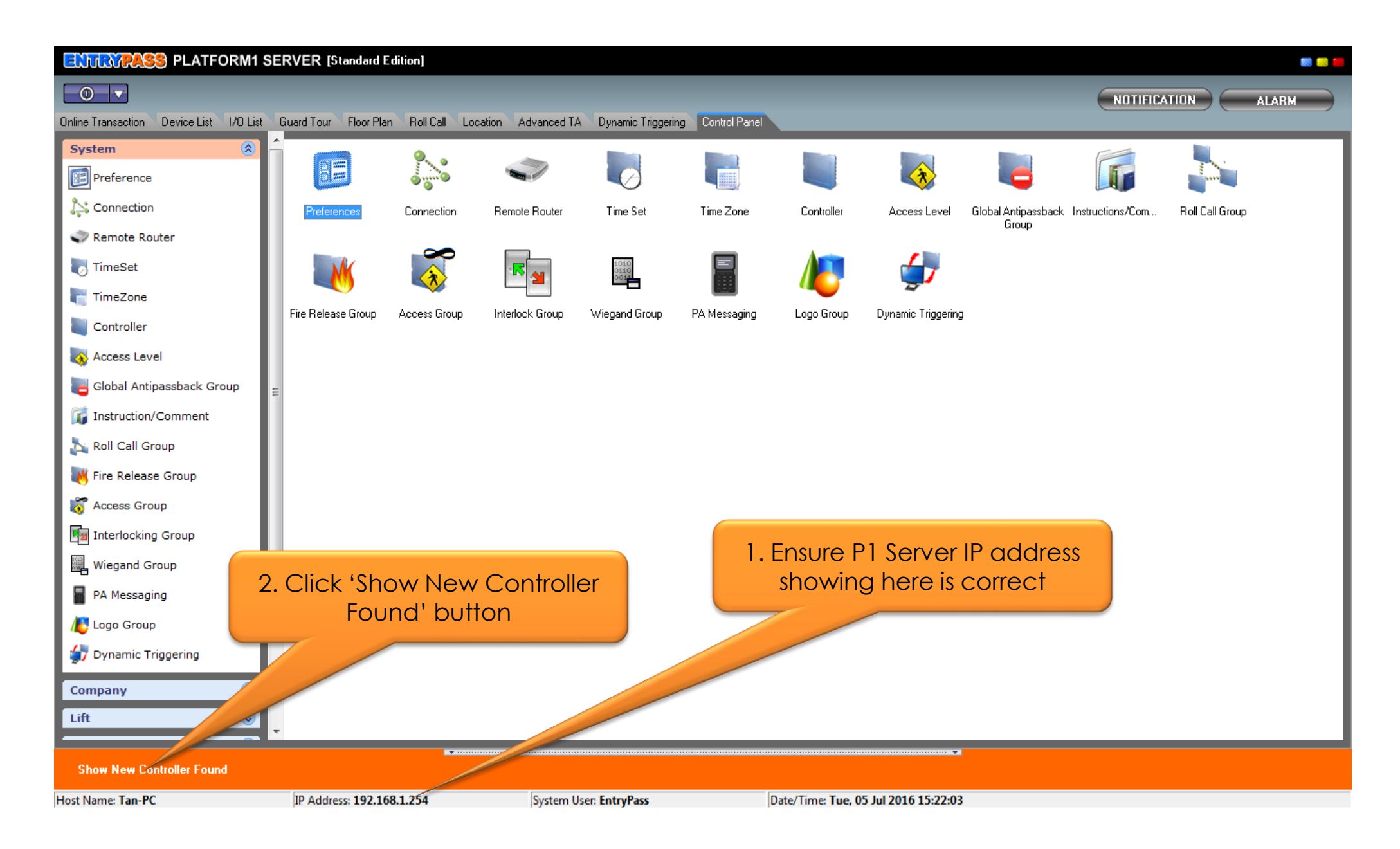

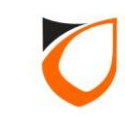

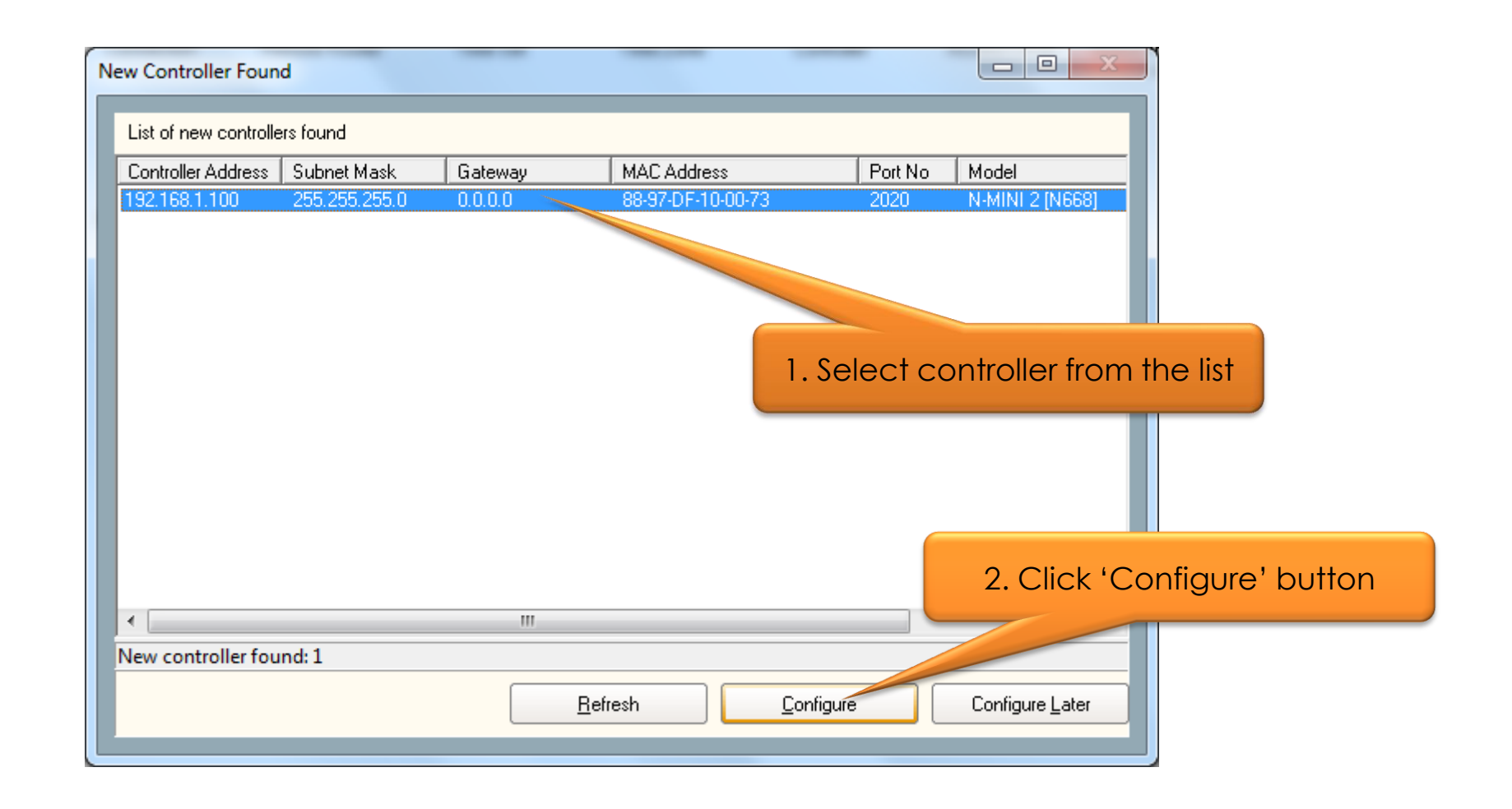

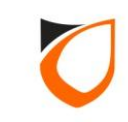

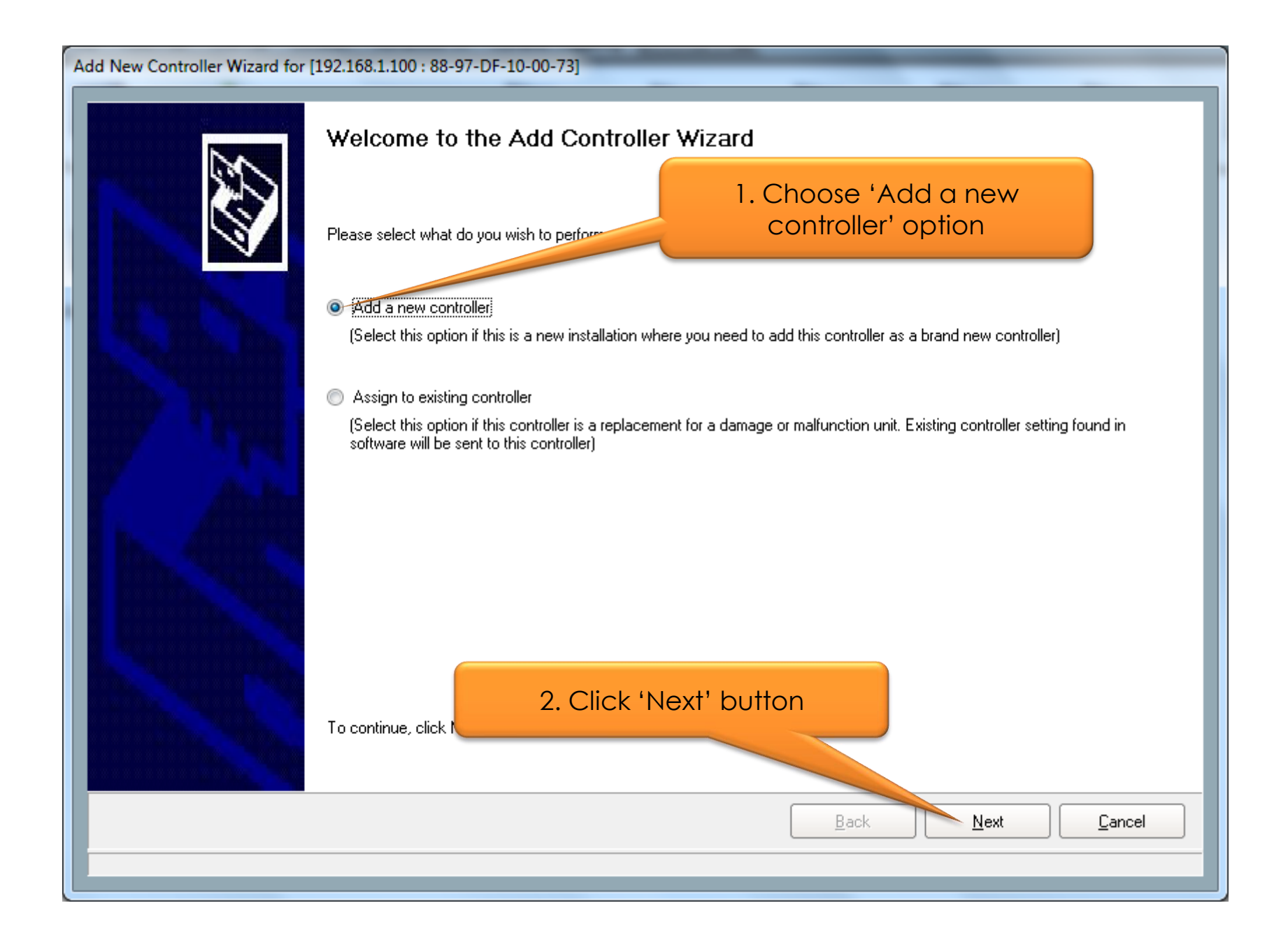

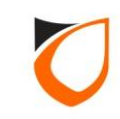

| Add New Controller Wizard for [ | 192.168.1.100 : 88-97-0<br>Please fill up some basic | DF-10-00-73]                                                                          | ation will be used to identify this controller. |
|---------------------------------|------------------------------------------------------|---------------------------------------------------------------------------------------|-------------------------------------------------|
|                                 | General Setting<br>Controller Name *<br>Door Name *  | Main Door Description                                                                 | 1. Enter controller name and door name          |
|                                 | Reader Setting<br>N-MINI 2 *<br>Aux Reader *         | Main Door In Descripti<br>Main Door Out Descripti                                     | 2. Enter reader name                            |
|                                 | Advanced Setting                                     | otion<br><b>3. Click 'Next</b><br>ory and must be filled in. To continue, click Next. | " button                                        |
|                                 |                                                      |                                                                                       |                                                 |

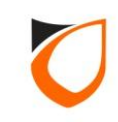

| Current Controller Setting         Controller Address         Port No.         Subnet Mask         255.255.255.0         Gateway         0.0.0.0         'lease fill up the new setting that you wish to send to the controller.         Active Engine         Active Engine         Controller Setting         Controller Setting         Controller Setting         Controller Setting         Controller Setting         Controller Setting         Controller Setting         Controller Setting         Controller Setting         Controller Setting         Ool 0.0.0         Ool 0.0.0         Subnet Mask *         255.255.255.0         Gateway         Ool 0.0.0 |
|----------------------------------------------------------------------------------------------------|
| 2. Click 'Next' button                                                                                                    |

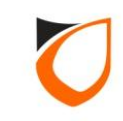

| Add New Controller Wizard for | r [192.168.1.100 : 88-97-DF-10-00-73]                                                                                                    |                                                                    |
|-------------------------------|----------------------------------------------------------------------------------------------------|--------------------------------------------------------------------|
|                               | Please fill up the new setting that you wish to send to the controller.          Database Storage         Cardholder capacity       30000          Transaction capacity       80000          NOTE: When Cardholder or Transaction capacity is changed for the first time, system will need to get the from controller. | <u>a</u> et Min and Max<br><u>S</u> et default<br>memory structure |
|                               | To continue, click Next.<br>Back<br><u>Back</u>                                                                                                    | <u>C</u> ancel                                                     |

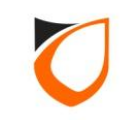

| Add New Controller Wizard for [192.168.1.100 : 88-97-DF-10-00-73] |                                                                                                    |  |  |  |  |  |  |
|-------------------------------------------------------------------|----------------------------------------------------------------------------------------------------|--|--|--|--|--|--|
|                                                                   | Please tick the Access Level/Access Group that you wish to have this controller and select its respective In Time Zone. |  |  |  |  |  |  |
|                                                                   | Access Group In Time Zone                                                                                               |  |  |  |  |  |  |
|                                                                   | Click 'Finish' button                                                                                                   |  |  |  |  |  |  |
|                                                                   | <u>Back</u> <u>Einish</u> Cancel                                                                                        |  |  |  |  |  |  |

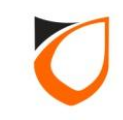

| Please tick the Access Level/Access Group that you wish to have this controller and select it:             | s respective In Time Zone.                                          |
|----------------------------------------------------------------------------------------------------|---------------------------------------------------------------------|
| Waiting [Main Door] to reboot<br>Cancel                                                                    | Controller will reboot after<br>update the new network<br>parameter |
| Select <u>All</u> <u>Unselect All</u> <u>S</u> l<br>Click Finish to add the controller and end the wizard. | how Access Level/Group Detail                                       |

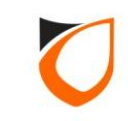

| s | end Logo                                                                                                    |                                                |                                    |                   |
|---|----------------------------------------------------------------------------------------------------|------------------------------------------------|------------------------------------|-------------------|
|   | (NOTE: System will perform Company Nar                                                                                                    | me and Logo updates if                         | actions taken)                     |                   |
| 1 | Active Network Controller                                                                                                    | Logo Group                                     | Company Name                       |                   |
|   | Main Door                                                                                                    |                                                | Company Hanto                      |                   |
| I | Total: 1                                                                                                    |                                                |                                    |                   |
|   | Logo Downloader<br>(WARNING: If Logo Downloader is under the importance of the second to card processing dependent to the Company Logo of the company Logo of the company Logo of the second second se | used, 1. Tick                                  | the 'Security C<br>curity On' chec | Off' and<br>kbox  |
|   | Security Of dasable security of d                                                                                                    | oor) while sending<br>r) after complete sendin | a                                  |                   |
|   |                                                                                                    |                                                | 2. (                               | Click 'OK' button |

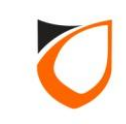

| Add New Controller Wizard for [19 | 2.168.1.100 : 88-97-DF-10-00-73]<br>Please tick the Access Level/Access Group that you wish to have this controller and select its respective In Time Zone. |
|-----------------------------------|----------------------------------------------------------------------------------------------------|
|                                   |                                                                                                    |
|                                   | Sending <wiegand [5]="" group="" parameter=""> to [Main Door]<br/>Cancel</wiegand>                                                                          |
|                                   | Sending in progress                                                                                                    |
|                                   | Select All Unselect All Snow Access Level/Group Detail                                                                                                    |
|                                   | <u>Back</u> <u>Einish</u> <u>Cancel</u>                                                                                                    |

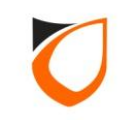

| ENTRYPASS PLATFORM1 SE                 | RVER [Standard E   | dition]         |                        |             |                    |                    |            |          |             |          | iii iii iii iii iii iii iii iii iii ii |
|----------------------------------------|--------------------|-----------------|------------------------|-------------|--------------------|--------------------|------------|----------|-------------|----------|----------------------------------------|
| Online Transaction Device List         |                    |                 |                        | at tab      | e                  | -                  | -          | -        | NOTIFICATIO | IN ALAR  | M                                      |
|                                        |                    | T. CIIC         |                        | SI IQD      |                    |                    |            |          |             | Dock     | ed 📃                                   |
| Controller Name Controller Description | Status             | Door/Point Name | Door/Point Description | State       | Lock/Arm/Keyswitch | Control Mode       |            | Reader 1 |             | Reader 2 |                                        |
|                                        |                    |                 |                        |             |                    |                    | Status     | Mode     | Status      | Mode     | Status                                 |
| Main Door                              | Up                 | Main Door       |                        | Deer Closed | Disarm             |                    | - Normal   | Disable  |             | Disable  |                                        |
|                                        |                    | 2. Cł           | neck contro            | ller status |                    |                    |            |          |             |          | 4                                      |
| Host Name: Tan-PC                      | IP Address: 192.16 | 8.1.254         | System User: Entr      | yPass       | Date/Time          | e: Tue, 05 Jul 201 | 6 15:30:08 |          |             |          |                                        |

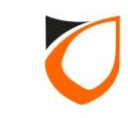

## **Create Logo Group**

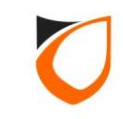

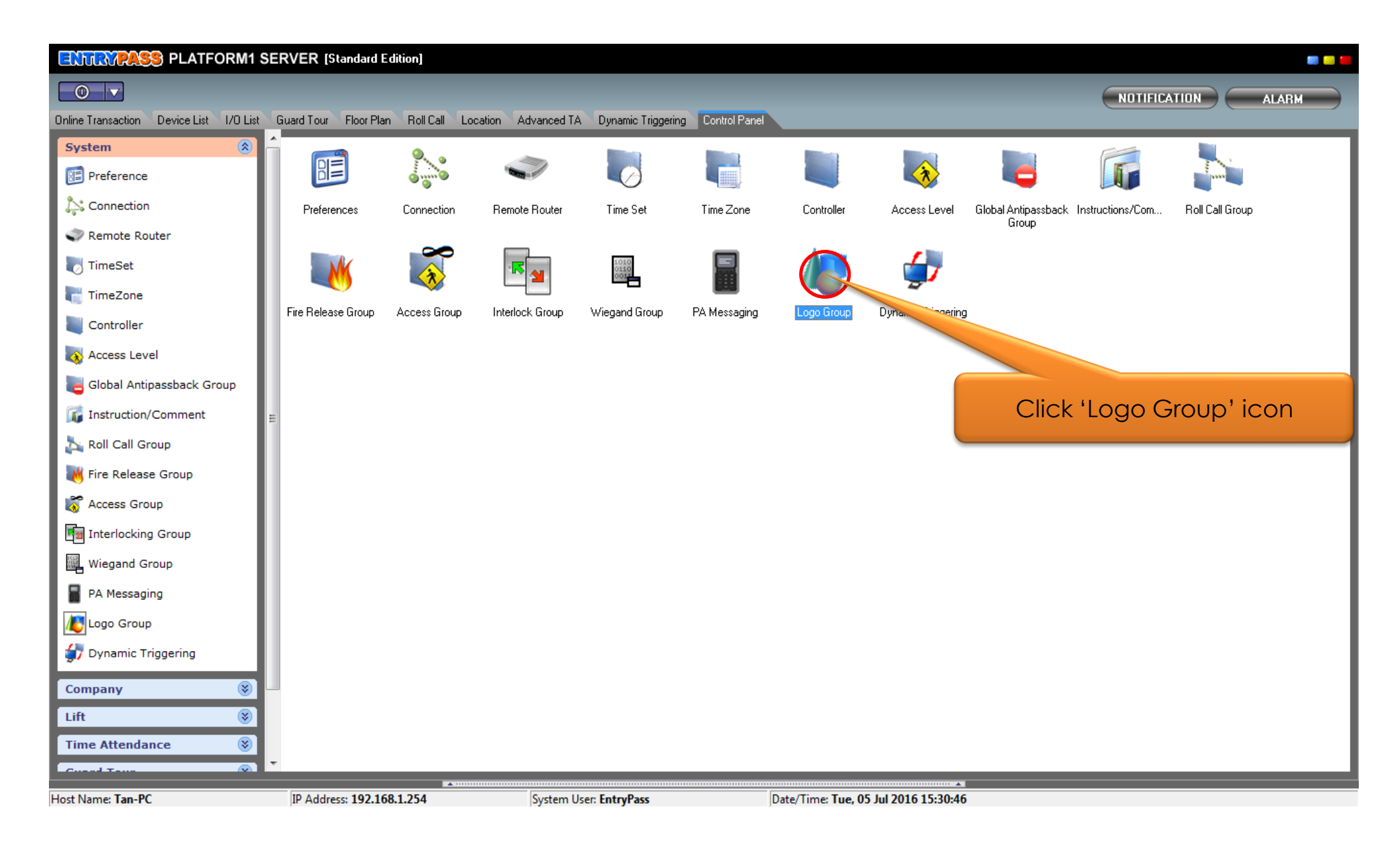

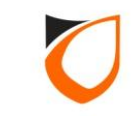

| 🔄 View Logo Group                         | -                   |            |       |
|-------------------------------------------|---------------------|------------|-------|
| Add (F2) Edit (F4) Delete (F6) Refresh (F | 5) Print (F7) Close | Assignment |       |
| Name Description Company Name             | _                   |            |       |
|                                           | _                   |            |       |
|                                           | Click 'Add' buttor  | h          |       |
|                                           |                     |            |       |
|                                           |                     |            |       |
|                                           |                     |            |       |
|                                           |                     |            |       |
|                                           |                     |            |       |
|                                           |                     |            |       |
|                                           |                     |            |       |
|                                           |                     |            |       |
|                                           |                     |            |       |
|                                           |                     |            |       |
|                                           |                     |            |       |
| Total: 0 Command                          |                     |            | <br>• |

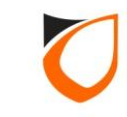

| Logo Group - Add                                                                        |                               |                                                                                                    |
|-----------------------------------------------------------------------------------------|-------------------------------|----------------------------------------------------------------------------------------------------|
| Name:<br>Description:<br>Company Name:<br>Logo Details<br>Auto size (Sc<br>Aspect Ratio | EP<br>ENTRYPASS               | 1. Enter logo name, description and company name     Select Source     Width:   200   Height:     140 |
|                                                                                         |                               | Pos Y: 0 2. Click 'Select Source' button                                                              |
|                                                                                         |                               |                                                                                                    |
| Click here to configu                                                                   | ire/ assign Controller's Logo | Save and Close Save and New Cancel                                                                    |

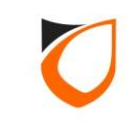

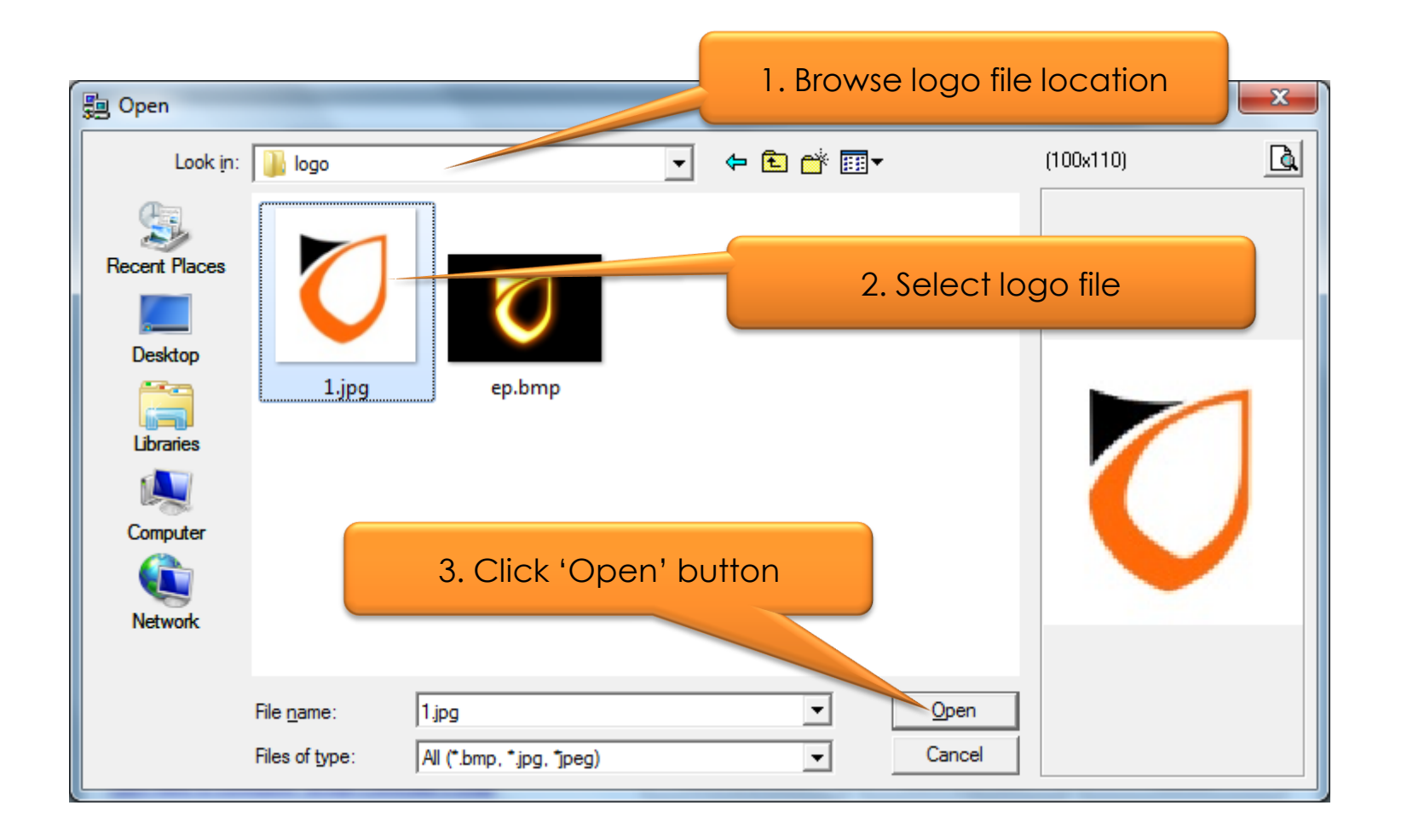

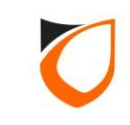

| Logo Group - Add                                             |                              |                                                                   |                                    |
|--------------------------------------------------------------|------------------------------|-------------------------------------------------------------------|------------------------------------|
| Name:<br>Description:                                        | EP<br>EP                     |                                                                   |                                    |
| Company Name:                                                | ENTRYPASS                    | 1. Tick the 'Auto Size' and<br>'Aspect Ratio' checkbox            |                                    |
| <ul> <li>✓ Auto size (Sc.</li> <li>✓ Aspect Ratio</li> </ul> | ale Max W:200, H:140)        | Select Source<br>Width: 100 🚖<br>Height: 110 🜩<br>Pos X: <b>0</b> |                                    |
|                                                              |                              | Pos Y: 0                                                          | . Click 'Save and Close'<br>button |
| <u>Click here to configu</u>                                 | re/ assign Controller's Logo | Save and Close Save and N                                         | ew Cancel                          |

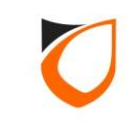

| 📒 View Logo G       | roup        | IN STREET Property lies    |                  |            |                           |        |
|---------------------|-------------|----------------------------|------------------|------------|---------------------------|--------|
| Add (F2)            | Edit (F4)   | Delete (F6) Refresh (F5)   | Print (F7) Close | Assignment |                           |        |
| News                | Description | Commentation of the second | 1                |            |                           |        |
| EP                  | EP          | ENTRYPASS                  | -                |            |                           |        |
|                     |             |                            | -4               |            |                           |        |
|                     |             |                            |                  |            | Click 'Assignment' button |        |
|                     |             |                            |                  |            | Click Assignment bottom   |        |
|                     |             |                            |                  |            |                           | ,<br>, |
|                     |             |                            |                  |            |                           |        |
|                     |             |                            |                  |            |                           |        |
|                     |             |                            |                  |            |                           |        |
|                     |             |                            |                  |            |                           |        |
|                     |             |                            |                  |            |                           |        |
|                     |             |                            |                  |            |                           |        |
|                     |             |                            |                  |            |                           |        |
|                     |             |                            |                  |            |                           |        |
|                     |             |                            |                  |            |                           |        |
|                     |             |                            |                  |            |                           |        |
|                     |             |                            |                  |            |                           |        |
|                     |             |                            |                  |            |                           |        |
|                     |             |                            |                  |            |                           |        |
|                     |             |                            |                  |            |                           |        |
|                     |             |                            |                  |            |                           |        |
|                     |             |                            |                  |            |                           |        |
|                     |             |                            |                  |            |                           |        |
| Total: 1<br>Command |             |                            |                  |            |                           |        |
| -                   |             |                            |                  |            |                           |        |

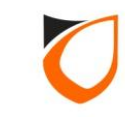

| Logo Assignment                                                                                                    |                    |                    | ×       |
|----------------------------------------------------------------------------------------------------|--------------------|--------------------|---------|
| Available Logo Listing                                                                                                    | Controller Listing |                    |         |
| Drag to here for assign controller's logo group:                                                                                                    |                    |                    |         |
| Logo Name Description                                                                                                    | Name Description   | Logo Group         |         |
| Select controller from the list<br>and drag it over the logo<br>and you will see a green<br>arrow showing beside the<br>logo, then you can release<br>the mouse button | Main Door          | Undefined          |         |
| Drag to here for unassign controller's logo group                                                                                                    | Filter by: EP      | ✓ Include Undefine | Apply 🤰 |
|                                                                                                    |                    | Accept             | Cancel  |

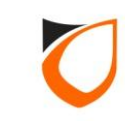

| Logo / | Assignment            |                        |                         |         |                                      |                                      |                  | ×      |
|--------|-----------------------|------------------------|-------------------------|---------|--------------------------------------|--------------------------------------|------------------|--------|
| ſ      | Available Logo Listir | Ig                     |                         |         | Controller Listing                   |                                      |                  |        |
|        | Drag to here for as   | sign controller's logo | group:                  |         |                                      |                                      |                  |        |
|        | Logo                  | Name                   | Description             |         | Name                                 | Description                          | Logo Group       |        |
|        | $\mathbf{O}$          | EP                     | EP                      |         | Main Door                            |                                      | EP               |        |
|        |                       |                        | ,                       |         | 1.The logo gr<br>changed acc<br>sele | oup name w<br>cording to yo<br>ction |                  |        |
|        |                       |                        |                         |         |                                      |                                      |                  |        |
|        | Drag t                | to here for unassign ( | controller's logo group | 2. Clic | k 'Accept' but                       | tton                                 | Include Undefine | Apply  |
|        |                       |                        |                         |         |                                      |                                      | Accept           | Cancel |

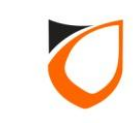

| s | end Logo                                                                                                    |                                                |                |  |  |  |  |
|---|----------------------------------------------------------------------------------------------------|------------------------------------------------|----------------|--|--|--|--|
|   | (NOTE: System will perform Company Nat                                                                                                    | me and Logo updates if                         | actions taken) |  |  |  |  |
|   | Active Network Controller                                                                                                    | Logo Group                                     | Company Name   |  |  |  |  |
|   | Main Door                                                                                                    | EP                                             | ENTRYPASS      |  |  |  |  |
|   |                                                                                                    |                                                |                |  |  |  |  |
|   | <ul> <li>Logo Downloader</li> <li>(WARNING: If Logo Downloader is used, not able to respond to card processing dur dependent to the Company Logo</li> <li>1. Tick the 'Security Off' and Security On' checkbox</li> </ul> |                                                |                |  |  |  |  |
|   | Security D <sup>24</sup> carsable security of d                                                                                                    | oor) while sending<br>r) after complete sendin | ]              |  |  |  |  |
|   | 2. Click 'OK' button                                                                                                    |                                                |                |  |  |  |  |
|   | <u> </u>                                                                                                    |                                                |                |  |  |  |  |

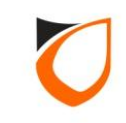

| Logo Assignment<br>Available Logo<br>Drag to here f | Listing<br>or assign controller's logo gr | oup:                   |                                                                                                    | Controller Listing |             |                  | 23                   |
|-----------------------------------------------------|-------------------------------------------|------------------------|----------------------------------------------------------------------------------------------------|--------------------|-------------|------------------|----------------------|
| Logo                                                | Name                                      | Description            |                                                                                                    | Name               | Description | Logo Group       |                      |
|                                                     | <b>1</b> <sup>BP</sup>                    | EP                     |                                                                                                    | Main Door          |             | EP               |                      |
|                                                     | rag to here for unassign co               | ontroller's logo group | Sending <logo r<="" td=""><td>Cancel</td><td>EP .</td><td>Include Undefine</td><td>S<br/>Apply<br/>Cancel</td></logo> | Cancel             | EP .        | Include Undefine | S<br>Apply<br>Cancel |

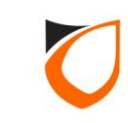

| 🔄 View Logo Gro | oup         | BERGE Productional       |                  |            |                    |   |
|-----------------|-------------|--------------------------|------------------|------------|--------------------|---|
| Add (F2)        | Edit (F4)   | Delete (F6) Refresh (F5) | Print (F7) Close | Assignment |                    |   |
|                 |             |                          |                  |            |                    |   |
| Name            | Description | Company Name             | -                |            |                    |   |
| EP              | EP          | ENTRYPASS                | 1                |            |                    |   |
|                 |             |                          |                  |            |                    |   |
|                 |             |                          |                  |            |                    |   |
|                 |             |                          |                  |            | Click Close button |   |
|                 |             |                          |                  |            |                    |   |
|                 |             |                          |                  |            |                    |   |
|                 |             |                          |                  |            |                    |   |
|                 |             |                          |                  |            |                    |   |
|                 |             |                          |                  |            |                    |   |
|                 |             |                          |                  |            |                    |   |
|                 |             |                          |                  |            |                    |   |
|                 |             |                          |                  |            |                    |   |
|                 |             |                          |                  |            |                    |   |
|                 |             |                          |                  |            |                    |   |
|                 |             |                          |                  |            |                    |   |
|                 |             |                          |                  |            |                    |   |
|                 |             |                          |                  |            |                    |   |
|                 |             |                          |                  |            |                    |   |
|                 |             |                          |                  |            |                    |   |
|                 |             |                          |                  |            |                    |   |
|                 |             |                          |                  |            |                    |   |
|                 |             |                          |                  |            |                    |   |
| Tatal 1         |             |                          |                  |            |                    |   |
| Command         |             |                          |                  |            |                    | - |
| -               |             |                          |                  |            |                    |   |

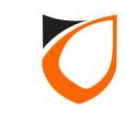

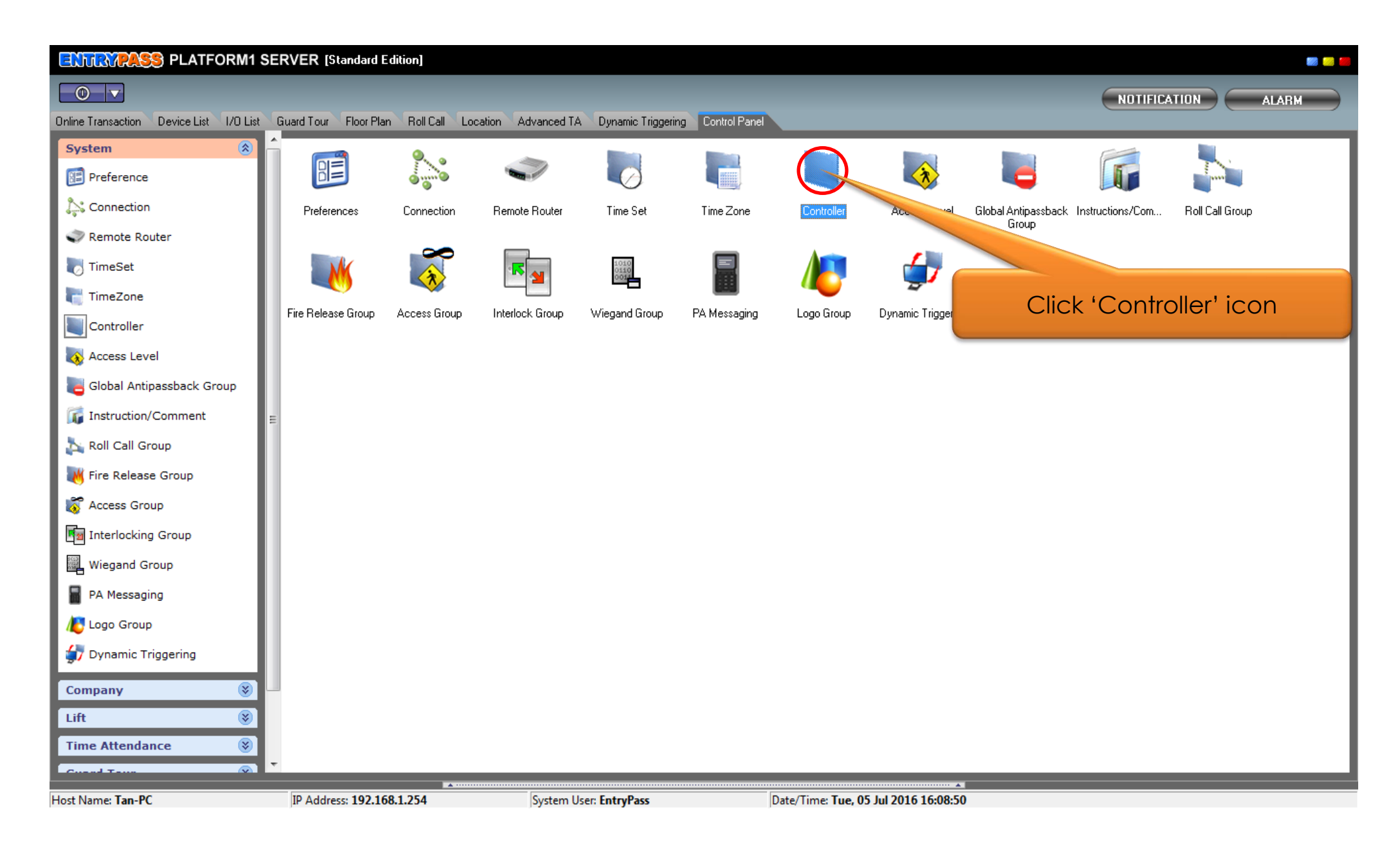

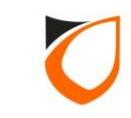

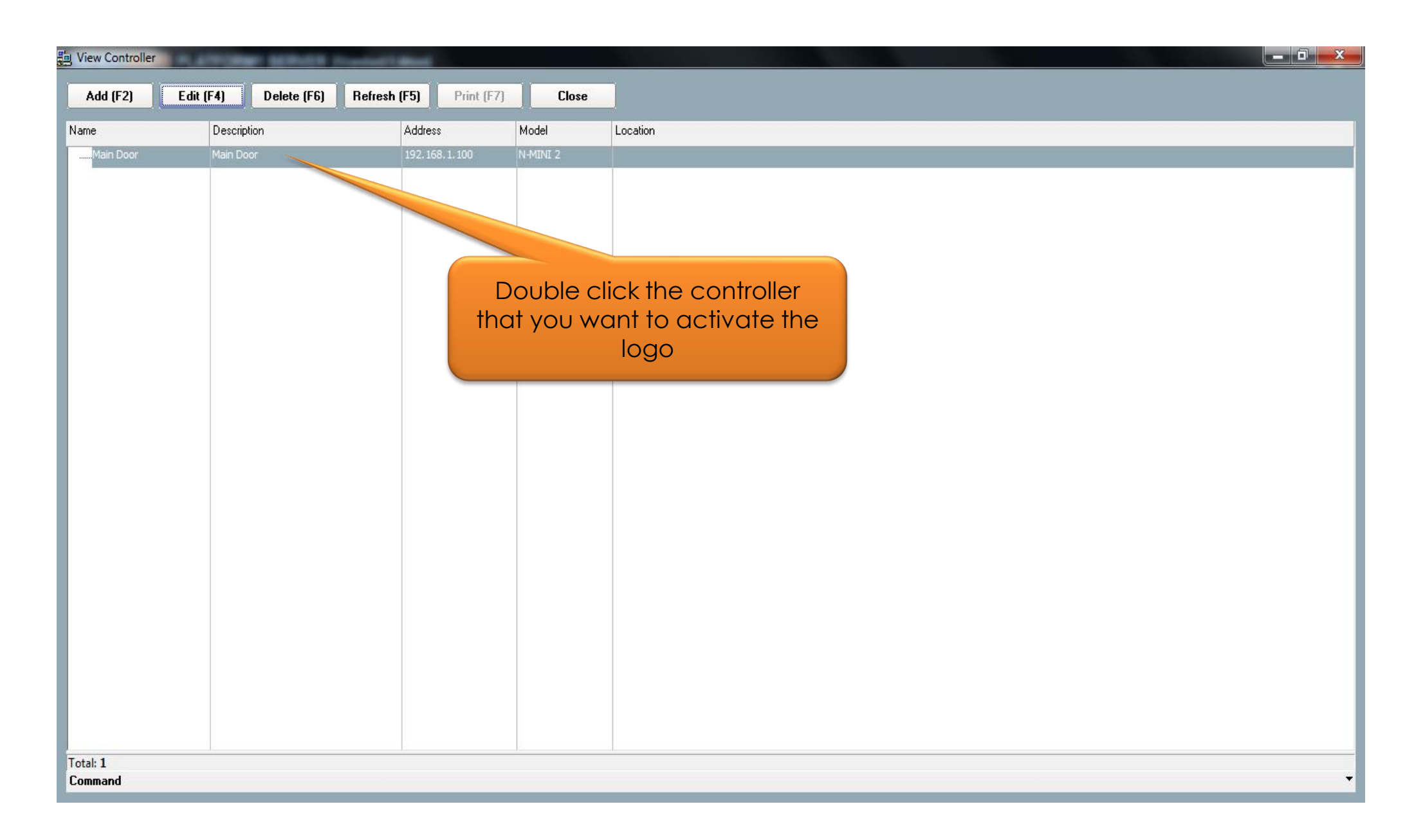

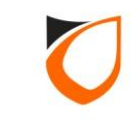

| Co | ontroller - Edit                                               | t                                             | _                                            |                                                                       |                                                                        |        |  |  |
|----|----------------------------------------------------------------|-----------------------------------------------|----------------------------------------------|-----------------------------------------------------------------------|------------------------------------------------------------------------|--------|--|--|
| ſ  |                                                                |                                               |                                              |                                                                       |                                                                        |        |  |  |
|    | Name                                                           | Main Door                                     |                                              |                                                                       |                                                                        |        |  |  |
|    | Description                                                    | Main Door                                     |                                              |                                                                       |                                                                        |        |  |  |
|    | Model                                                          | N-MINI 2                                      | •                                            |                                                                       |                                                                        |        |  |  |
|    | Туре                                                           | Single Door In an                             | nd Out Reader 🗾                              |                                                                       |                                                                        |        |  |  |
|    | Address                                                        | 192.168.1.1                                   | 00                                           |                                                                       |                                                                        |        |  |  |
|    | Zone Sel<br>Controller                                         | tting   Fingerprint<br>Setting   Door Setting | │ Event RelaySettin<br>g │ Reader │ Alarm Se | ng Advanced Setting Available<br>etting Input Point Setting Output Re | Wiegand Group Feature Checklist<br>elay Network Setting Port Forwading |        |  |  |
|    | Current I                                                      | Port No.                                      | 44002 🚖                                      |                                                                       |                                                                        |        |  |  |
|    | Suspend                                                        | d Polling                                     | 🔲 No                                         |                                                                       |                                                                        |        |  |  |
|    | Global A                                                       | intipassback Group                            | <u>Undefined</u>                             | Logo Group                                                            | EP-1 1. Select 'Logo'                                                  | option |  |  |
|    | Antipass                                                       | back/Card+PIN Rese                            | et 📃 No                                      | Antipassback/Card+PIN Reset Time                                      |                                                                        |        |  |  |
|    | Admin/L                                                        | .ocal Pin Reset                               | 🔽 Yes                                        | Admin/Local Pin Reset Time                                            | _: / 15 🚖                                                              |        |  |  |
|    | Cross bo                                                       | oard Interlock Group                          | <u>Undefined</u>                             | Enabled Interlock                                                     |                                                                        |        |  |  |
|    | Display I                                                      | Card Name                                     | 🔲 No                                         | Display Mode                                                          | 💿 Logo 🔘 Clock                                                         |        |  |  |
|    | Default                                                        | Time                                          |                                              | ema)                                                                  | 9600 💌                                                                 |        |  |  |
|    | DRB En                                                         | able 2. C                                     | lick 'Accep                                  | t' button                                                             | 🔲 No                                                                   |        |  |  |
|    | Hint: Cro                                                      | ss board Interlock                            | only supported to                            | 1 controlles                                                          |                                                                        |        |  |  |
|    |                                                                |                                               |                                              | A                                                                     | ccept Cancel                                                           |        |  |  |
|    | Read hint on Local PIN, Key Card + PIN and HID AGK format here |                                               |                                              |                                                                       |                                                                        |        |  |  |
|    |                                                                |                                               |                                              |                                                                       |                                                                        |        |  |  |

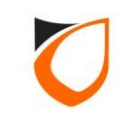

| Uiew Controller | NATIONAL SERVICE      | Country of the local division of |          |                      |  |  |
|-----------------|-----------------------|----------------------------------|----------|----------------------|--|--|
| Add (F2)        | Edit (F4) Delete (F6) | Refresh (F5) Print (F7)          | Close    |                      |  |  |
| Name            | Description           | Address                          | Model    |                      |  |  |
| Main Door       | Main Door             | 192, 168, 1, 100                 | N-MINI 2 |                      |  |  |
|                 |                       |                                  |          |                      |  |  |
|                 |                       |                                  |          |                      |  |  |
|                 |                       |                                  |          | Click 'Close' button |  |  |
|                 |                       |                                  |          |                      |  |  |
|                 |                       |                                  |          |                      |  |  |
|                 |                       |                                  |          |                      |  |  |
|                 |                       |                                  |          |                      |  |  |
|                 |                       |                                  |          |                      |  |  |
|                 |                       |                                  |          |                      |  |  |
|                 |                       |                                  |          |                      |  |  |
|                 |                       |                                  |          |                      |  |  |
|                 |                       |                                  |          |                      |  |  |
|                 |                       |                                  |          |                      |  |  |
|                 |                       |                                  |          |                      |  |  |
|                 |                       |                                  |          |                      |  |  |
|                 |                       |                                  |          |                      |  |  |
|                 |                       |                                  |          |                      |  |  |
|                 |                       |                                  |          |                      |  |  |
|                 |                       |                                  |          |                      |  |  |
|                 |                       |                                  |          |                      |  |  |
|                 |                       |                                  |          |                      |  |  |
| Total: 1        |                       |                                  |          |                      |  |  |
| Command         | Command T             |                                  |          |                      |  |  |

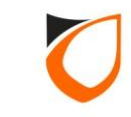

#### THANK YOU

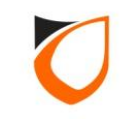